# ※「クラスルーム」トップページのからログインします。

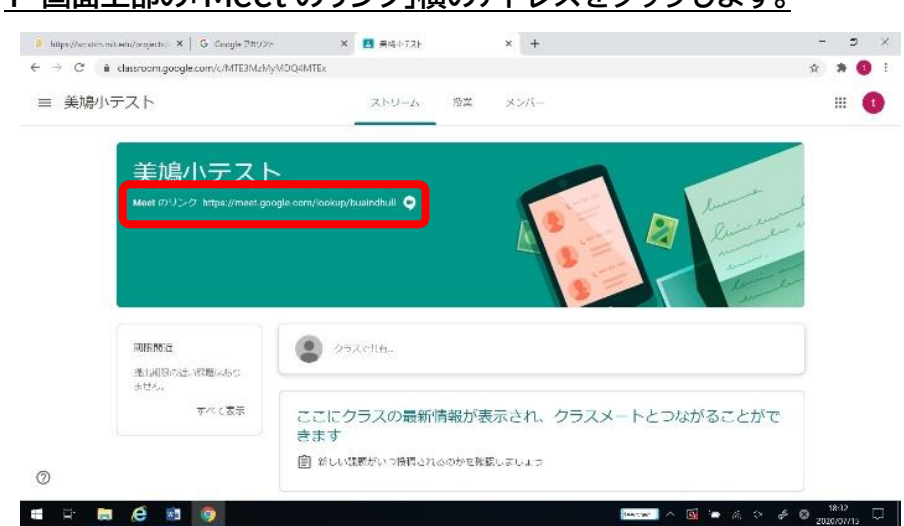

#### 1 画面上部の「Meet のリンク」横のアドレスをタップします。

## 2 カメラとマイクの使用を許可するために、許可をタップします。

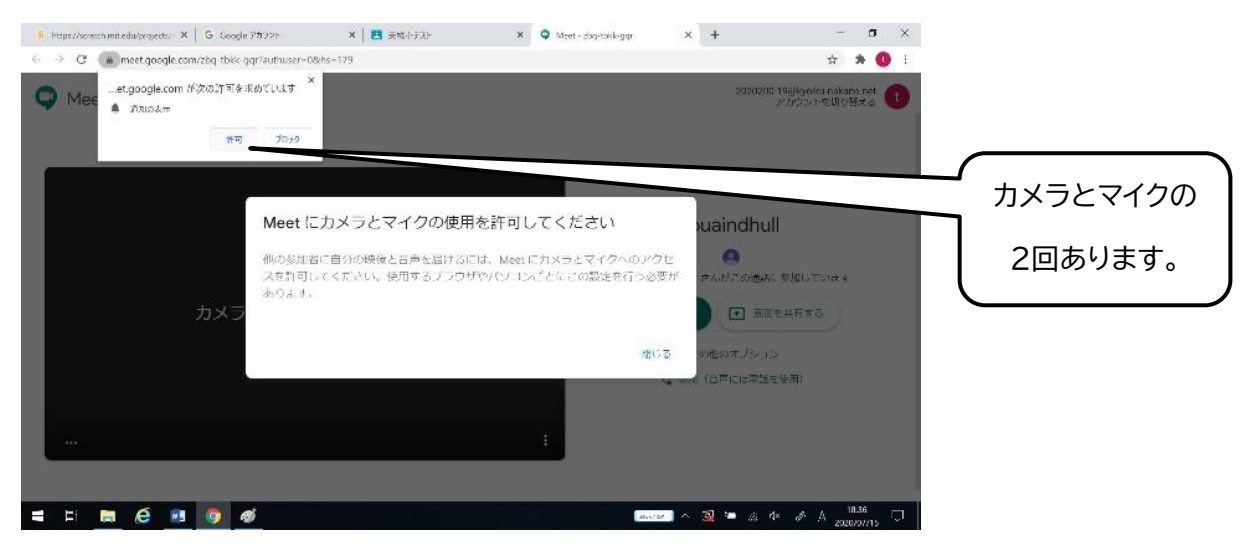

### <u>3「今すぐ参加」をタップします。</u>

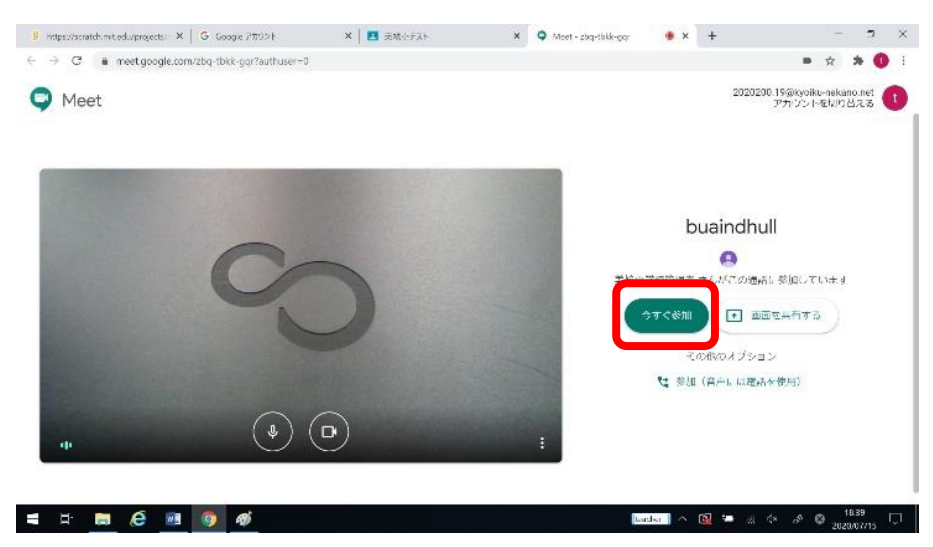

#### <u>4 この画面が出たら、ログイン完了です。</u>

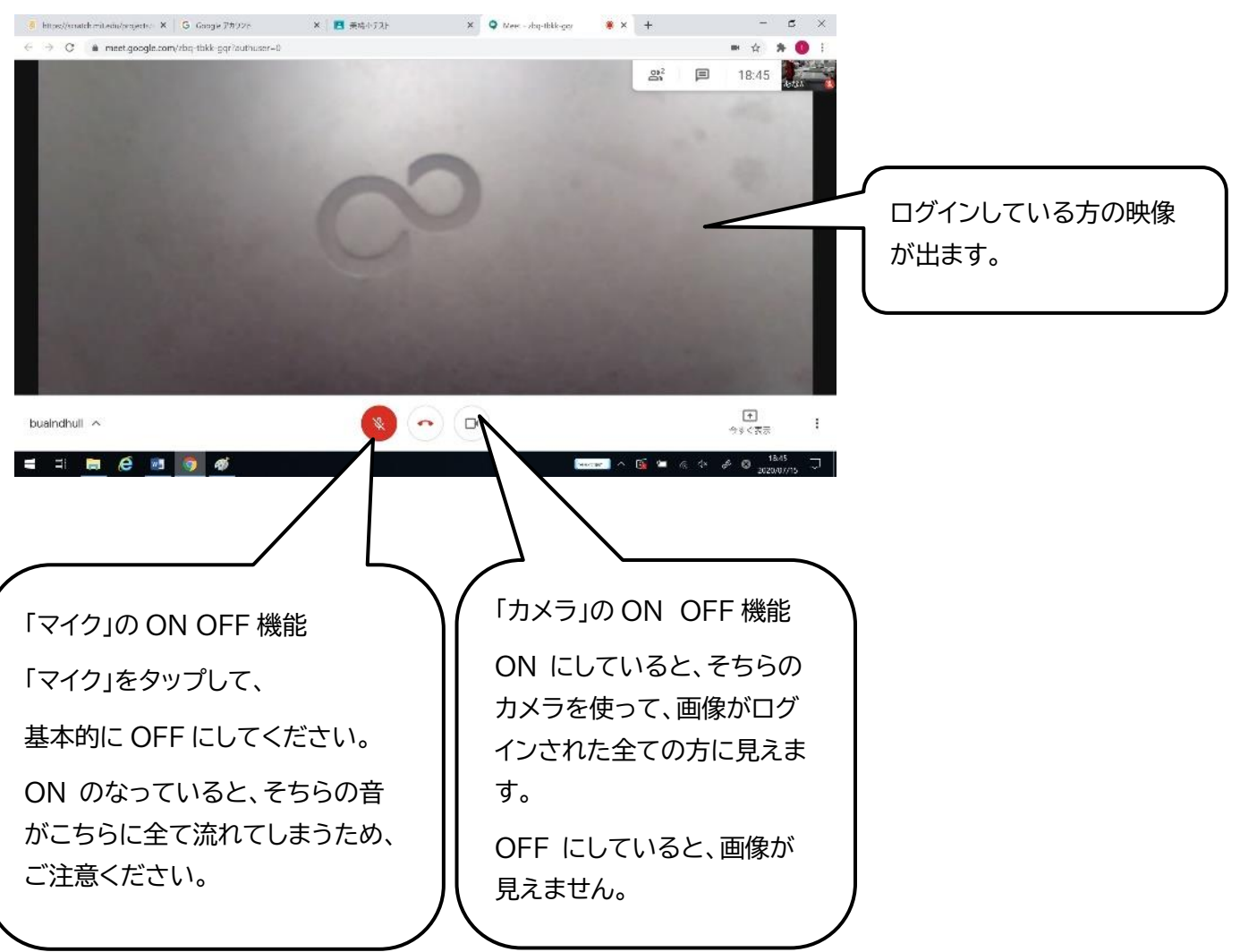